# Hva er MFA?

MFA er et sikkerhetstiltak som krever mer enn én autentiseringsmetode, og legger til enda en faktor for godkjenning for å sikre kontoen din.

Først trenger du noe du vet – i dette tilfellet er det passordet ditt. Deretter noe unikt du er i besittelse av – telefonen din (vis telefonen i hånden). Ved å kombinere disse, kan ikke angripere få tilgang til kontoen din selv om de kjenner til passordet ditt.

Ved å introdusere flertrinnsautentisering kan vi validere identiteten din, bidra til å beskytte tilgang til data og applikasjoner mens vi opprettholder et enkelt brukergrensesnitt.

# **Hvordan fungerer MFA?**

Hos Orkla ruller vi nå ut flertrinnsautentisering via en sikker mobil-app som heter Microsoft Authenticator. Mange av dere er kanskje allerede kjent med konseptet, og har brukt liknende applikasjoner for å få tilgang til nettbanker og liknende.

Autentiseringsappen sender et godkjenningsvarsel til smarttelefonen din for hver nye pålogging fra en ny enhet, eller etter et gitt tidsintervall.

#### **Hvorfor aktiverer Orkla MFA?**

Vi hører rapporter fra nyhetene om at passord blir stjålet og at identiteter settes i fare. Over 95 % av alle sikkerhetsbrister innebærer at kontoer blir overtatt. Det at vi arbeider fra forskjellige enheter og plasseringer, gjør at vi alle kan kan brukes som springbrett for det neste angrepet.

Brukerne og passordene våre kan være det svakeste leddet vårt og gjør at Orkla kanskje ikke er oppmerksomme på hvem som får tilgang til verdifulle data og nettverket vårt.

#### Jeg har en Android-enhet (Samsung eller liknende)

# Alternativ 1: Motta varsler fra Microsoft Authenticatorappen (anbefales)

Sett opp MFA ved hjelp av Microsoft Authenticator-appen.

Merk at hvis du har en eldre telefon som ikke støtter apper, må du bruke alternativ 2.

#### **Oppsett av Authenticator-appen (gjør dette først!)**

Så fort bedriften din er aktivert får du varsel om å sette opp MFA før du fortsetter.

#### Sørg for at du har telefonen din i nærheten!

Du må utføre følgende trinn på en PC.

- 1. Begynn med å åpne nettleseren din og naviger
- til https://orklabiz.sharepoint.com hvis siden ikke åpner seg automatisk.
- 2. Klikk Neste.

| Microsoft                                             |                    |
|-------------------------------------------------------|--------------------|
| mfatestuser@orkla.no                                  |                    |
| More information r                                    | equired            |
| Your organization needs more i<br>your account secure | nformation to keep |
| Use a different account                               |                    |
| Learn more                                            |                    |
|                                                       | Next               |
|                                                       |                    |

4. Velg **Mobil-app** fra den første nedtrekksmenyen:

#### Step 1: How should we contact you?

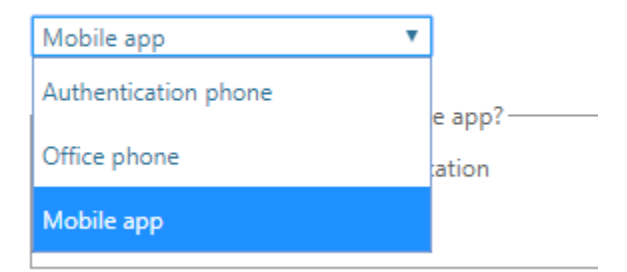

5. Velg "Motta varsler for verifisering", og klikk på Sett opp:

Secure your account by adding phone verification to your password. View video

v

#### Step 1: How should we contact you?

Mobile app

How do you want to use the mobile app?

- Receive notifications for verification
- Use verification code

Set up

To use these verification methods, you must set up the Azure Authentication app.

Please configure the mobile app.

#### 6. Da vises den følgende skjermen:

# <section-header><section-header><section-header><section-header><section-header><section-header><section-header><text><list-item><list-item><list-item><text>

7. Åpne Google Play fra den mobile enheten din:

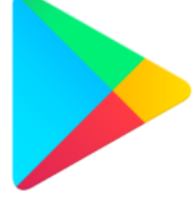

8. Klikk i søkefeltet der det står Google Play:

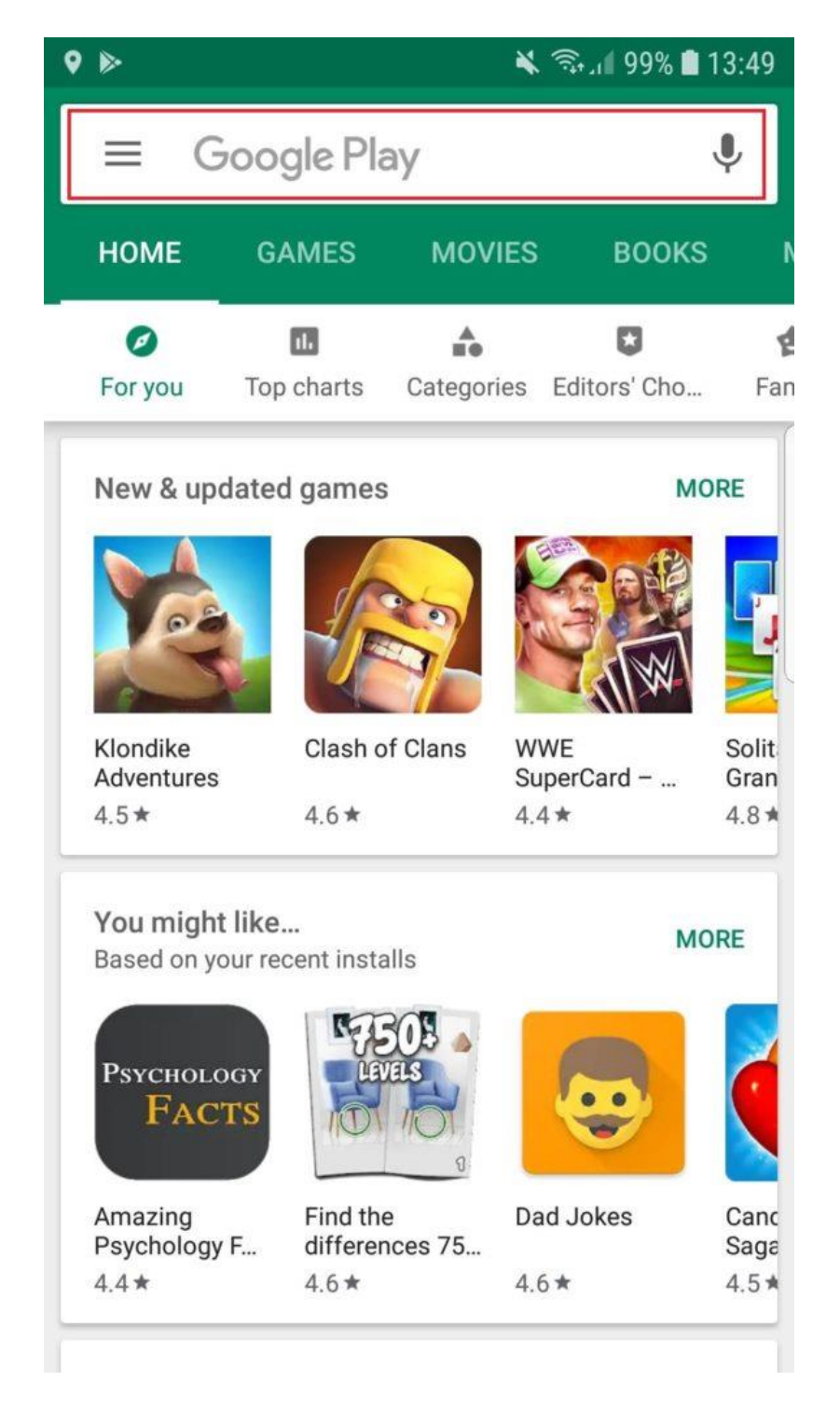

9. Søk etter "authenticator" og velg Microsoft Authenticator fra listen:

| 🖬 🕈             | ¥ 🤃                                                                         | . 🛙 99% 🛢 13:49 |
|-----------------|-----------------------------------------------------------------------------|-----------------|
| <sup>1.</sup> ← | authenticator                                                               | Ŷ               |
| epic            | otp facebook                                                                |                 |
| 9               | 2FA Authenticator (2FAS)<br>Ad 2FAS<br>Token generator.<br>4.4 *            |                 |
| <b>@</b>        | Rivetz Authenticator<br>Ad Rivetz Intl<br>Simple+Safe Hardware 2FA<br>4.3 ★ |                 |
| C               | Google Authenticator<br>Google LLC<br>4.2 *                                 |                 |
| 2               | Microsoft Authenticator<br>Microsoft Corporation<br>4.3 *                   |                 |
| $\odot$         | Blizzard Authenticator<br>Blizzard Entertainment, Inc.<br>4.5 ★             |                 |
| <b>?</b> +      | Authenticator Plus<br>Mufri                                                 | NOK 30 00       |

10. Klikk på installer og vent til installasjonen er fullført, åpne deretter Authenticatorappen.

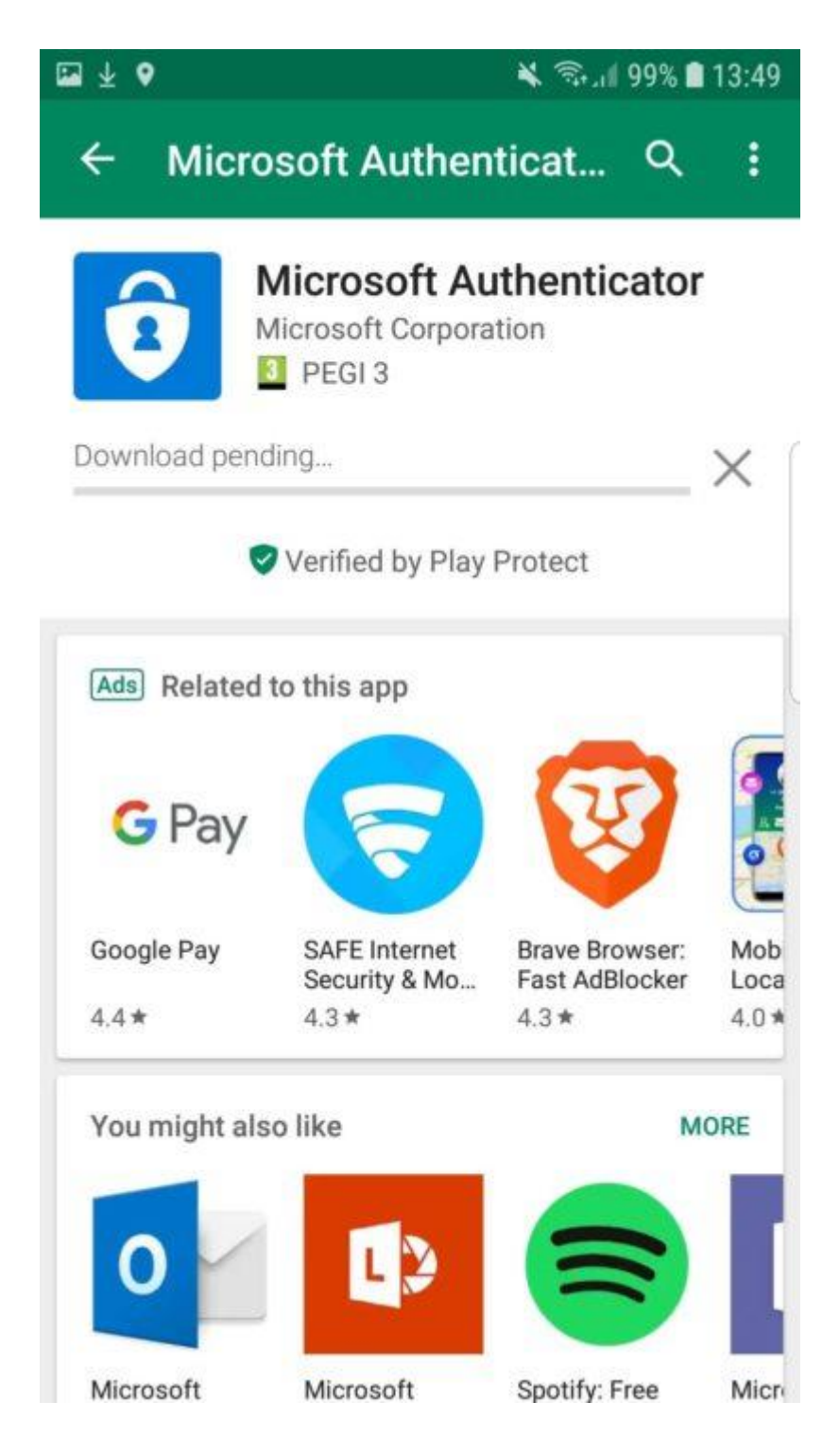

11. Klikk på "Hopp over" nederst til venstre:

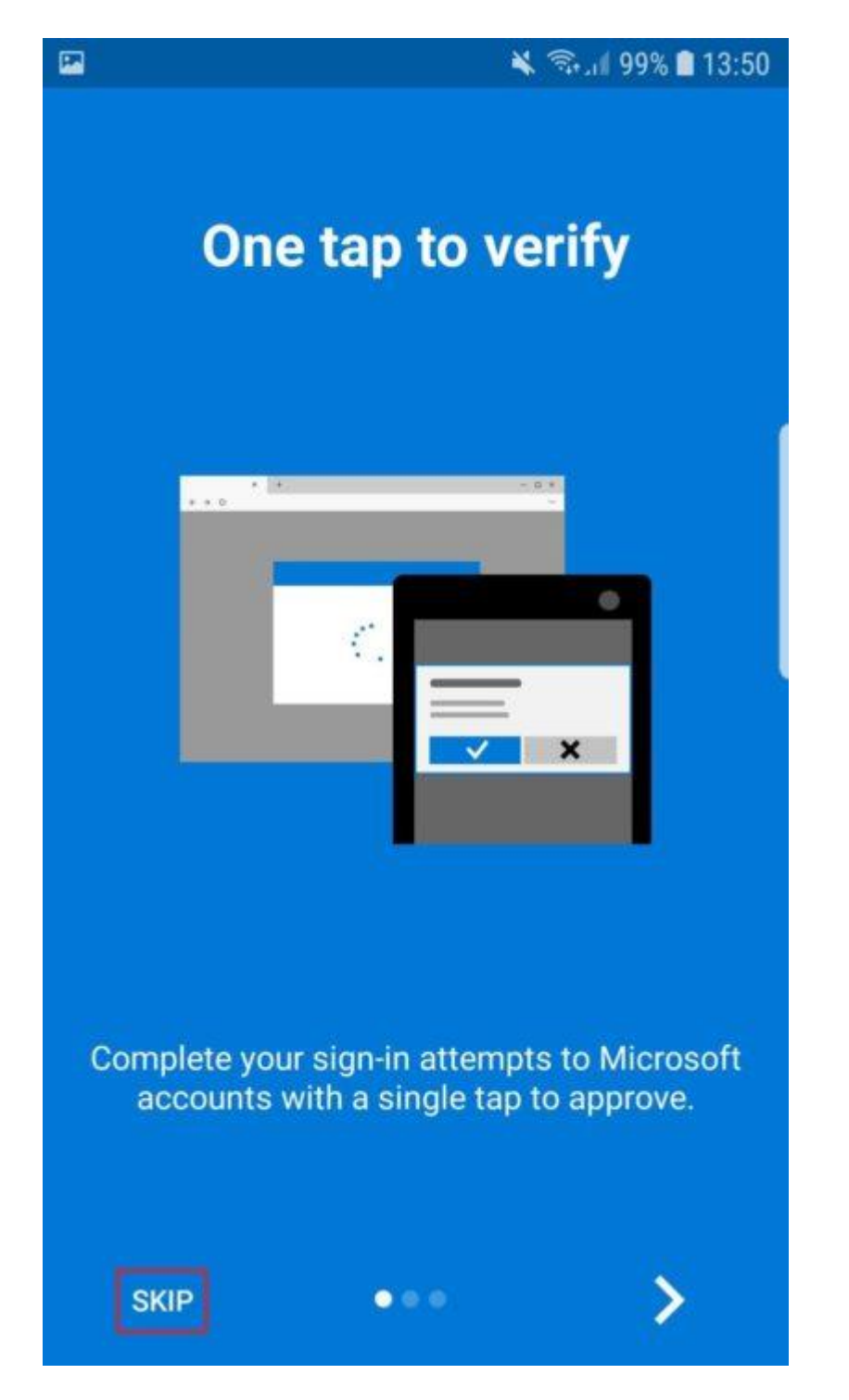

12. Klikk OK på innstillingen for datasikkerhet. Vi hjelper deg å deaktivere den senere hvis så er ønskelig.

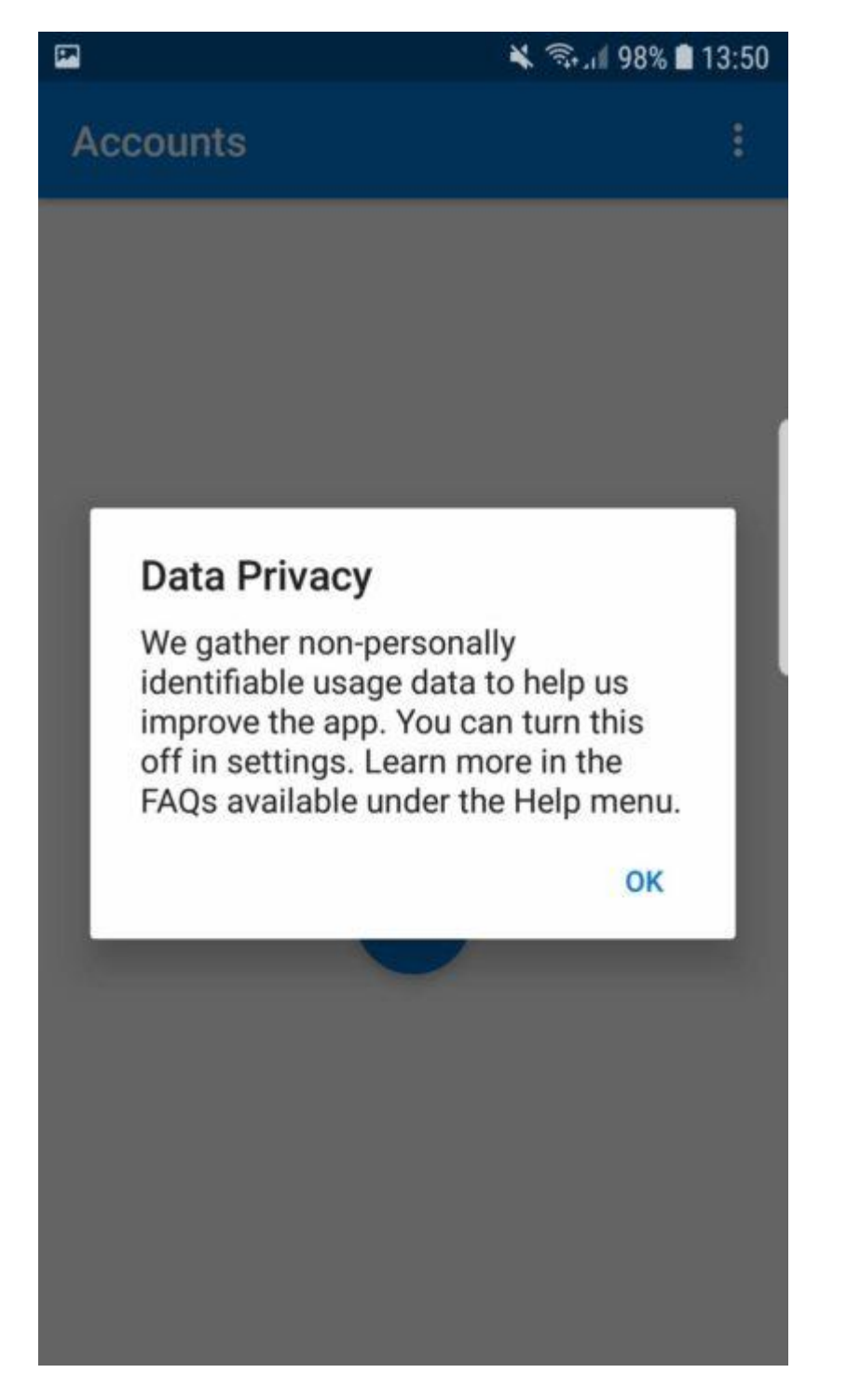

13. Klikk på plusstegnet for å begynne å legge til kontoen din.

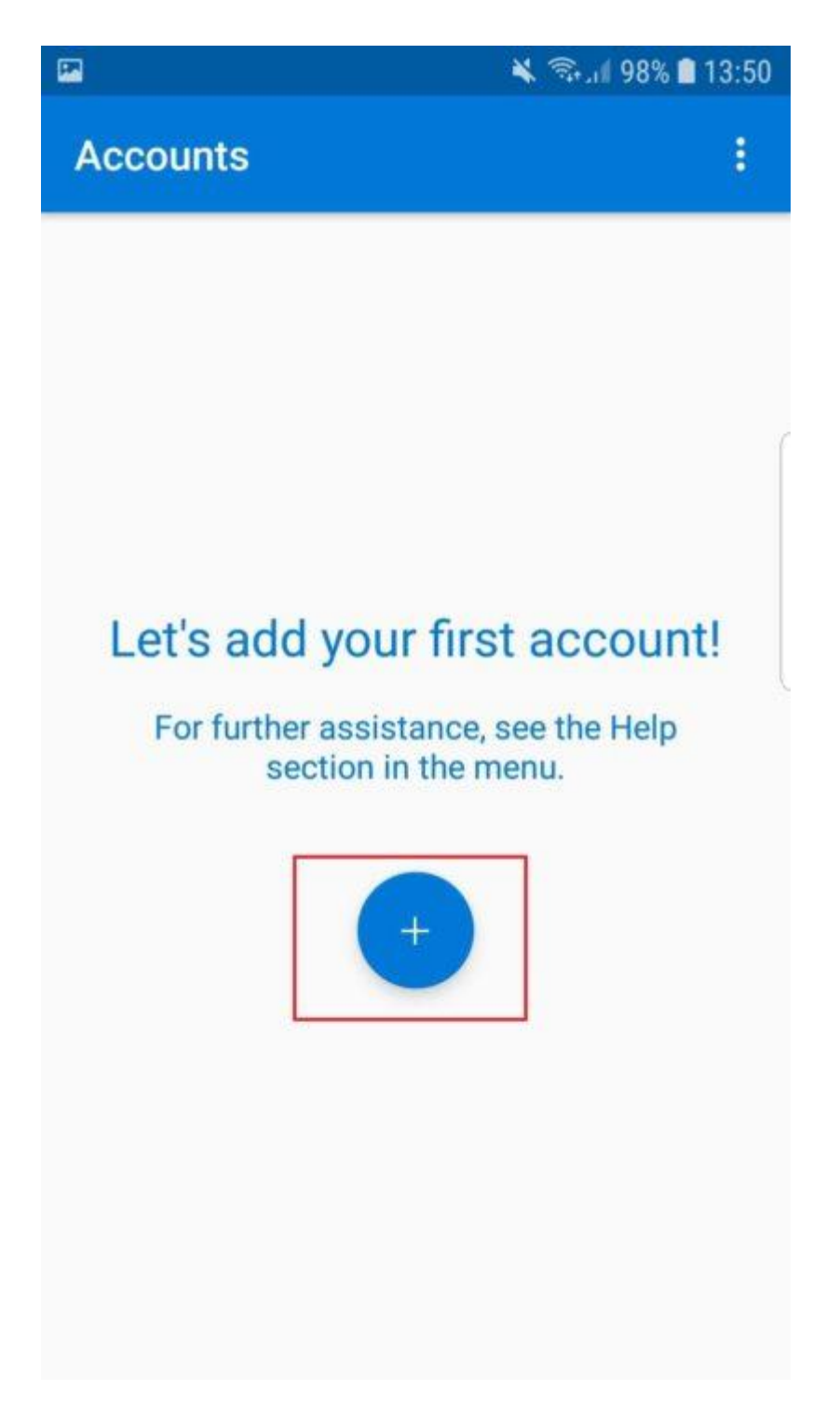

14. Velg Arbeids- eller skolekonto.

|      | 🔌 🗟.il 98% f                           | 13:50      |
|------|----------------------------------------|------------|
| ÷    | Add account                            |            |
| What | kind of account are you adding?        |            |
|      | Personal account                       | <b>(</b> ) |
|      | Work or school account                 | i          |
| 8    | Other account (Google, Facebook, etc.) | <u>(</u> ) |
|      |                                        | l          |
|      |                                        |            |
|      |                                        |            |
|      |                                        |            |
|      |                                        |            |
|      |                                        |            |
|      |                                        |            |

15. La appen få tilgang til kameraet. Vi hjelper deg å deaktivere den senere hvis så er ønskelig.

| -    | الا 🕄 🛠 🕄 🕹                                                  | 13:50     |
|------|--------------------------------------------------------------|-----------|
| ÷    | Add account                                                  |           |
| What | kind of account are you adding?                              |           |
|      | Personal account                                             | (i)       |
|      | Work or school account                                       | i         |
| 0    | Other account (Google, Facebook,                             | $(\cdot)$ |
|      | Allow Authenticator to<br>take pictures and record<br>video? |           |
|      | DENY ALLOW                                                   |           |
|      |                                                              |           |
|      |                                                              |           |
|      |                                                              |           |
|      |                                                              |           |
|      |                                                              |           |

16. Rett kameraet mot QR-koden på den andre skjermen.

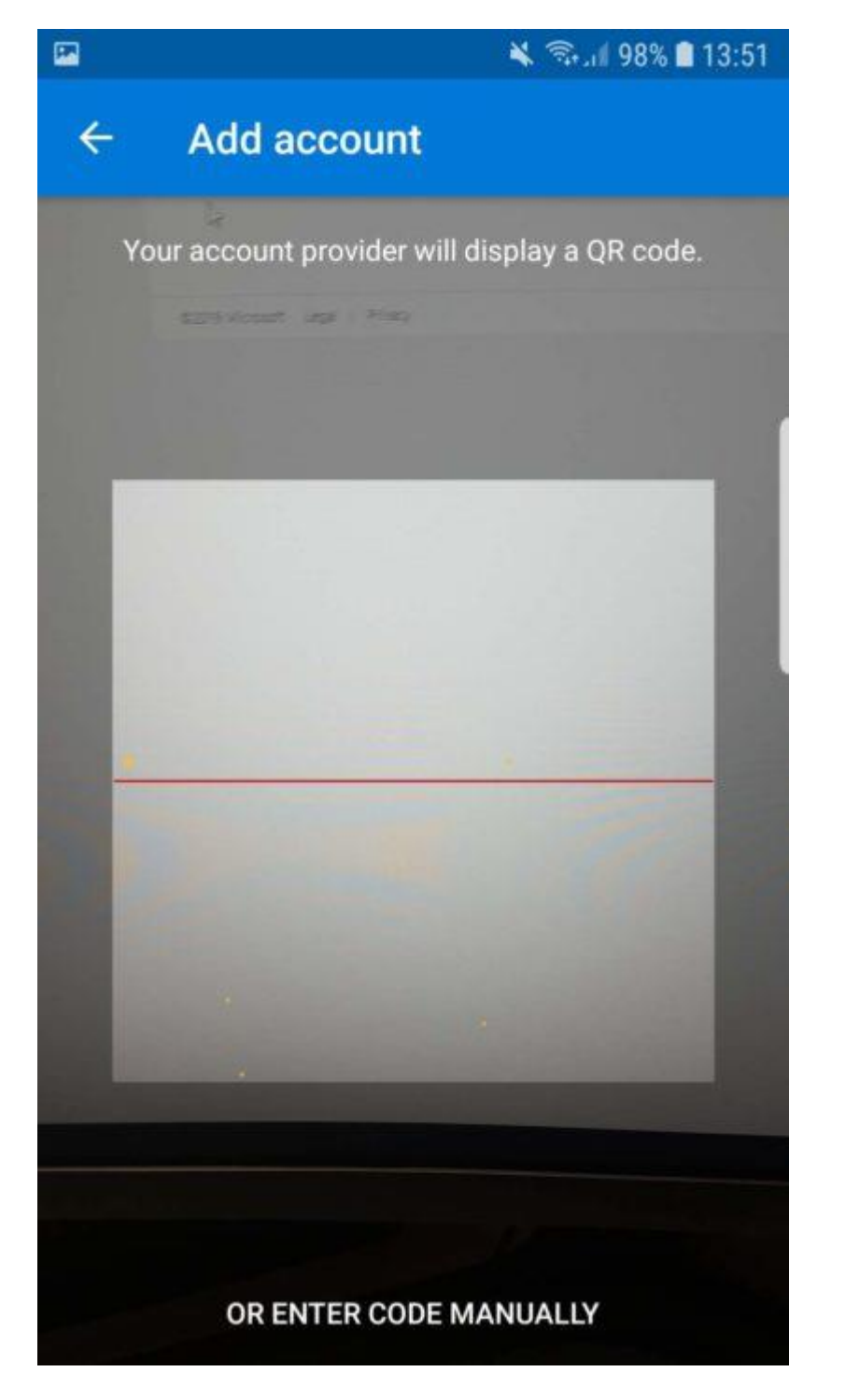

17. Du skal nå se noen tall på displayet. Disse trenger du ikke, og du kan skjule dem slik:

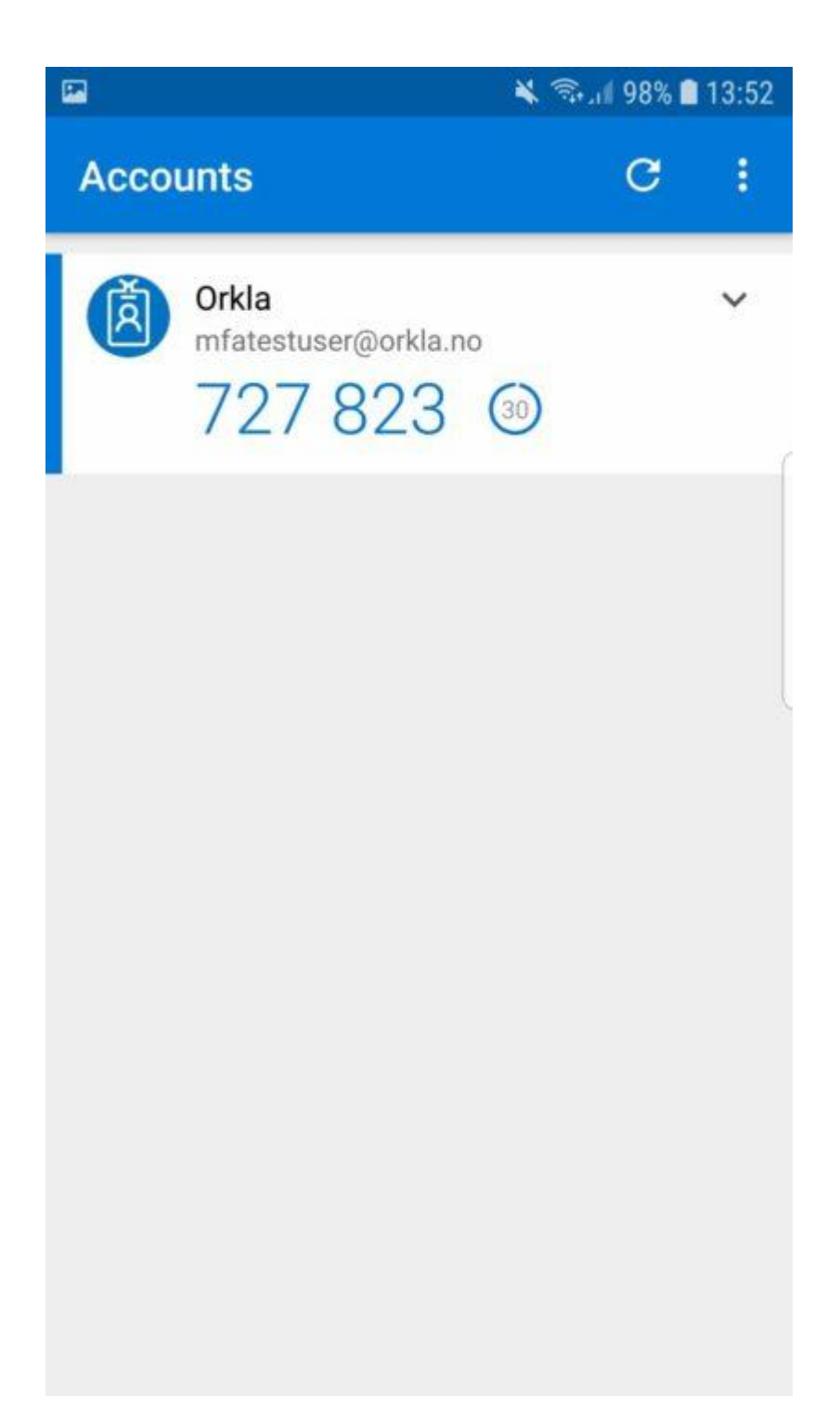

|          | ¥ 🗟 .il 98% 🛢 13:52               |
|----------|-----------------------------------|
| Accounts | c :                               |
|          | Enable phone sign-in<br>Hide code |

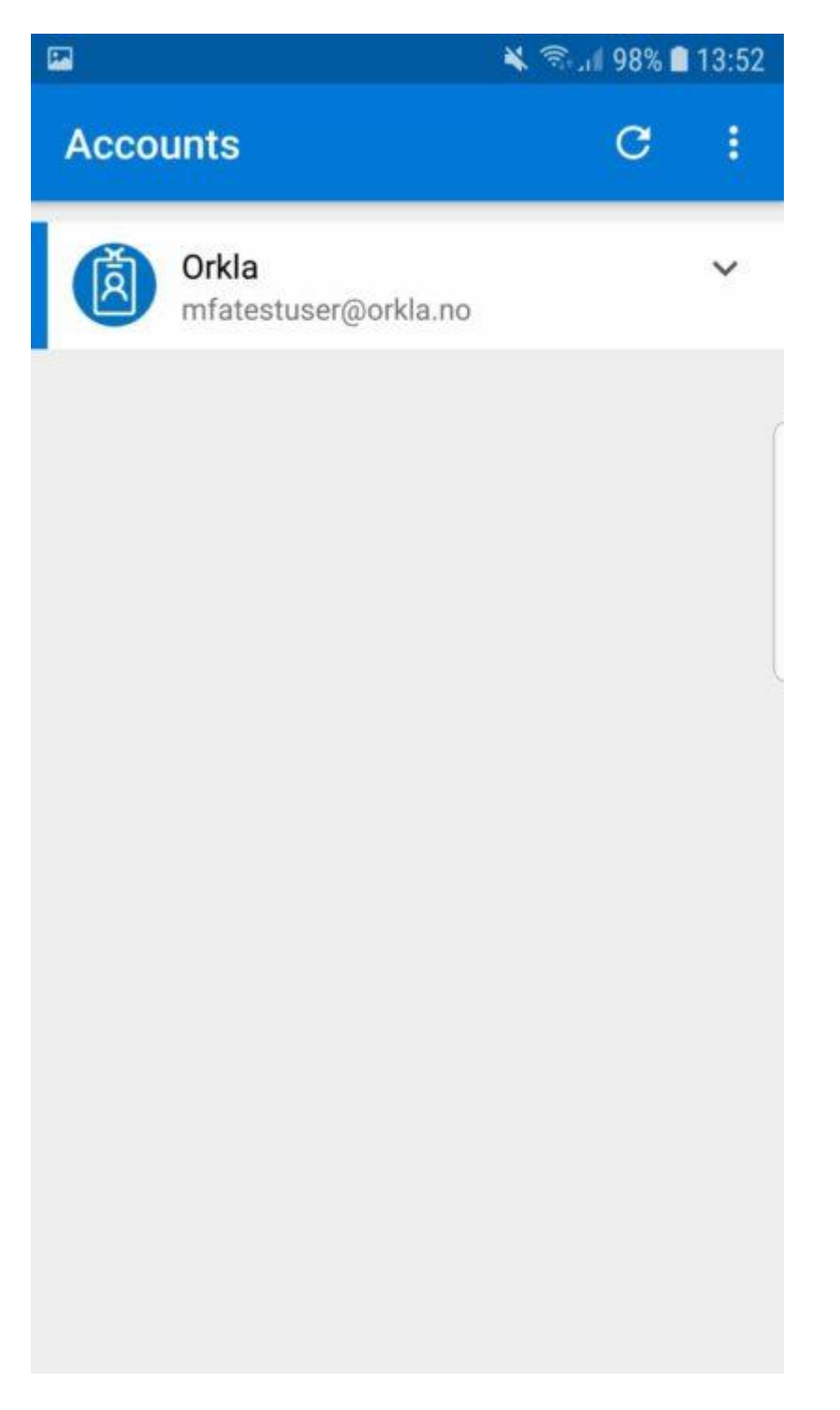

18. Gå tilbake til PC-en din og klikk på "Ferdig" i vinduet med QR-koden:

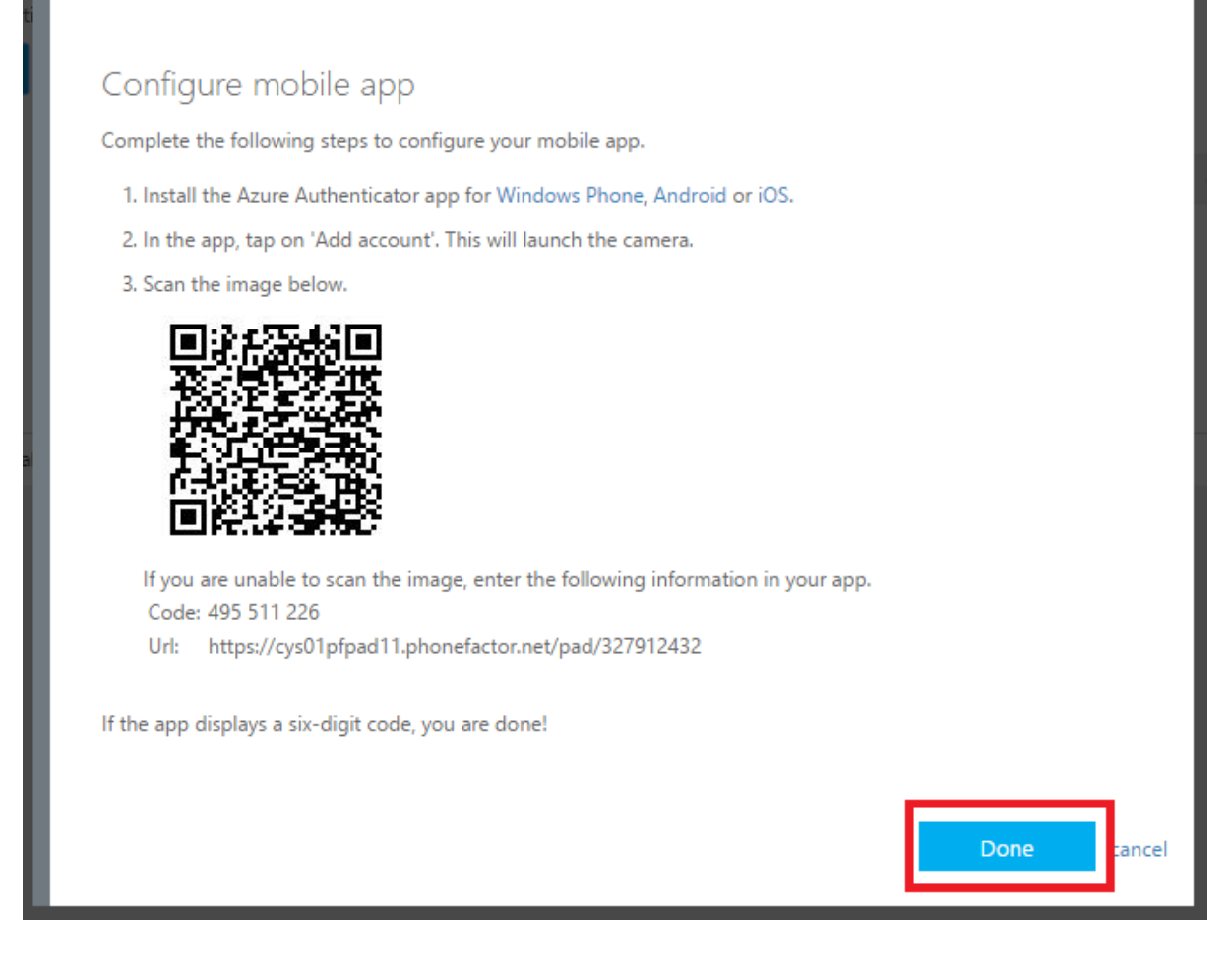

19. Nettleseren kontrollerer aktiveringsstatusen. Vær tålmodig, dette kan ta litt tid. Klikk på "Neste" når knappen til høyre blir blå.

#### Additional security verification

| obile app                | •                            |                            |    |
|--------------------------|------------------------------|----------------------------|----|
| -How do you want to u    | ise the mobile app?          |                            | ٦  |
| Receive notification     | ons for verification         |                            |    |
| Use verification of      | ode                          |                            |    |
| o use these verification | methods, you must set up the | Microsoft Authenticator ap | p. |
| Set up                   | Checking activation status.  |                            |    |

20. Så fort du klikker på Neste, sender Microsoft et testvarsel til enheten din. Følg med på telefonen din.

Step 2: Let's make sure that we can reach you on your Mobile App device

•••• •••• Please respond to the notification on your device.

#### 21. Godkjenn varselet på telefonen din:

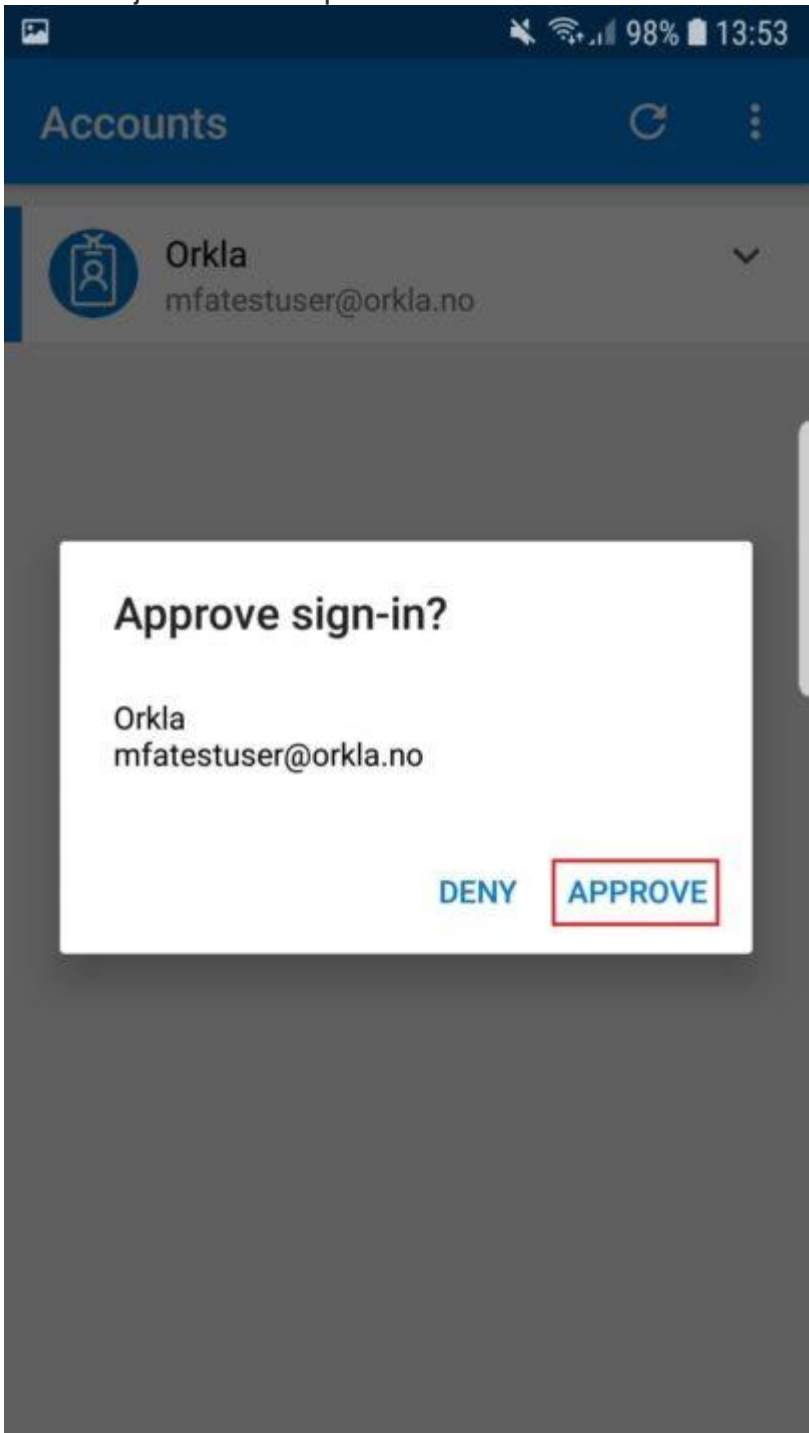

22. Så fort "Neste"-knappen blir blå, klikker du på Neste igjen, og angir eller validerer telefonnummeret ditt.

Step 3: In case you lose access to the mobile app

| Norway (+47)              | ▼ 92202366                           |                             |                    |      |
|---------------------------|--------------------------------------|-----------------------------|--------------------|------|
|                           |                                      |                             |                    |      |
|                           |                                      |                             |                    |      |
|                           |                                      |                             |                    |      |
|                           |                                      |                             |                    |      |
|                           |                                      |                             |                    |      |
|                           |                                      |                             |                    | Done |
|                           |                                      |                             |                    |      |
| Your phone numbers will o | only be used for account security. S | tandard telephone and SMS c | harges will apply. |      |
|                           |                                      |                             |                    |      |
|                           |                                      |                             |                    |      |
|                           |                                      |                             |                    |      |

23. Klikk på Ferdig for å fortsette til trinn 4. Du trenger ikke dette passordet. Klikk på "Ferdig".

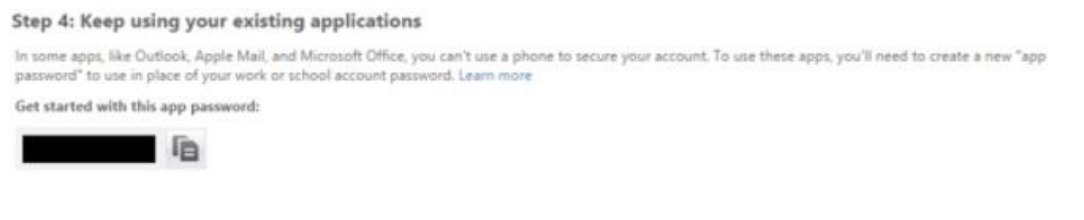

Du er ferdig med å konfigurere MFA-en din.

#### Sette opp app for e-post med MFA

Merk: Hvis du allerede bruker Outlook-appen på telefonen din trenger du ikke å utføre disse trinnene!

Vi anbefaler at du begynner å bruke Microsoft Outlook. Denne appen er utformet for Office 365, og oppdateres kontinuerlig med nye funksjoner.

Du kan laste ned Microsoft Outlook fra Play-butikk på telefonen din. Oppsett gjøres ved simpelthen å angi e-postadressen og passordet ditt, og logge inn med MFA. Hvis du virkelig vil beholde den gamle e-postappen, må du legge til kontoen på nytt ved å bruke den riktige innloggingsmetoden.

Trinnene nedenfor er som vist på en Samsung Galaxy S8. Visningen kan være litt forskjellig på andre Android-enheter, men de grunnleggende trinnene er de samme: Fjern gammel konto, legg til ny konto og velg å logge på fremfor å sette opp kontoen manuelt med inn-/utgående server og så videre.

1. Åpne appen for e-post, gå til innstillinger, og fjern den eksisterende kontoen din. Alle dataene dine er sikret i skyen.

| 13:52              | <b>F</b>     |          | ͡⊋t LTE1 .III 6 | 1% 着 |  |
|--------------------|--------------|----------|-----------------|------|--|
|                    |              |          | \$              |      |  |
|                    | ( <b>0</b> ) |          |                 |      |  |
| r                  | nfatestuser@ | orkla.no |                 |      |  |
|                    |              |          |                 |      |  |
|                    | Inbox        |          |                 |      |  |
| $\square$          | Unread       |          |                 |      |  |
| VIP                | VIPs         |          |                 |      |  |
| $\bigtriangledown$ | Flagged      |          |                 |      |  |
| $\square$          | Sent         |          |                 |      |  |
| All fo             | olders       |          | ~               |      |  |
|                    |              |          |                 |      |  |
|                    |              |          |                 |      |  |
|                    | (            | C        | <               |      |  |

2. Trykk på kontoen:

13:52 🖬

🗟 🖓 🖓 🕺 🕯

# < Email settings

#### Accounts

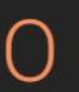

mfatestuser@orkla.no Last synced on 4/16/19 13:52

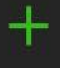

# Add account

#### General

# Manage folders

Show, hide, or reorder your mail folders.

#### View Standard

Auto fit content Shrink email content to fit the screen.

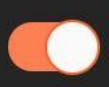

<

# Notifications

Manage notification settings for VIPs and for each of your email accounts.

 $\bigcirc$ 

# Spam addresses

Edit your list of spam senders.

# Split view

Onlistic concerts in landscene winne

3. Trykk på Fjern:

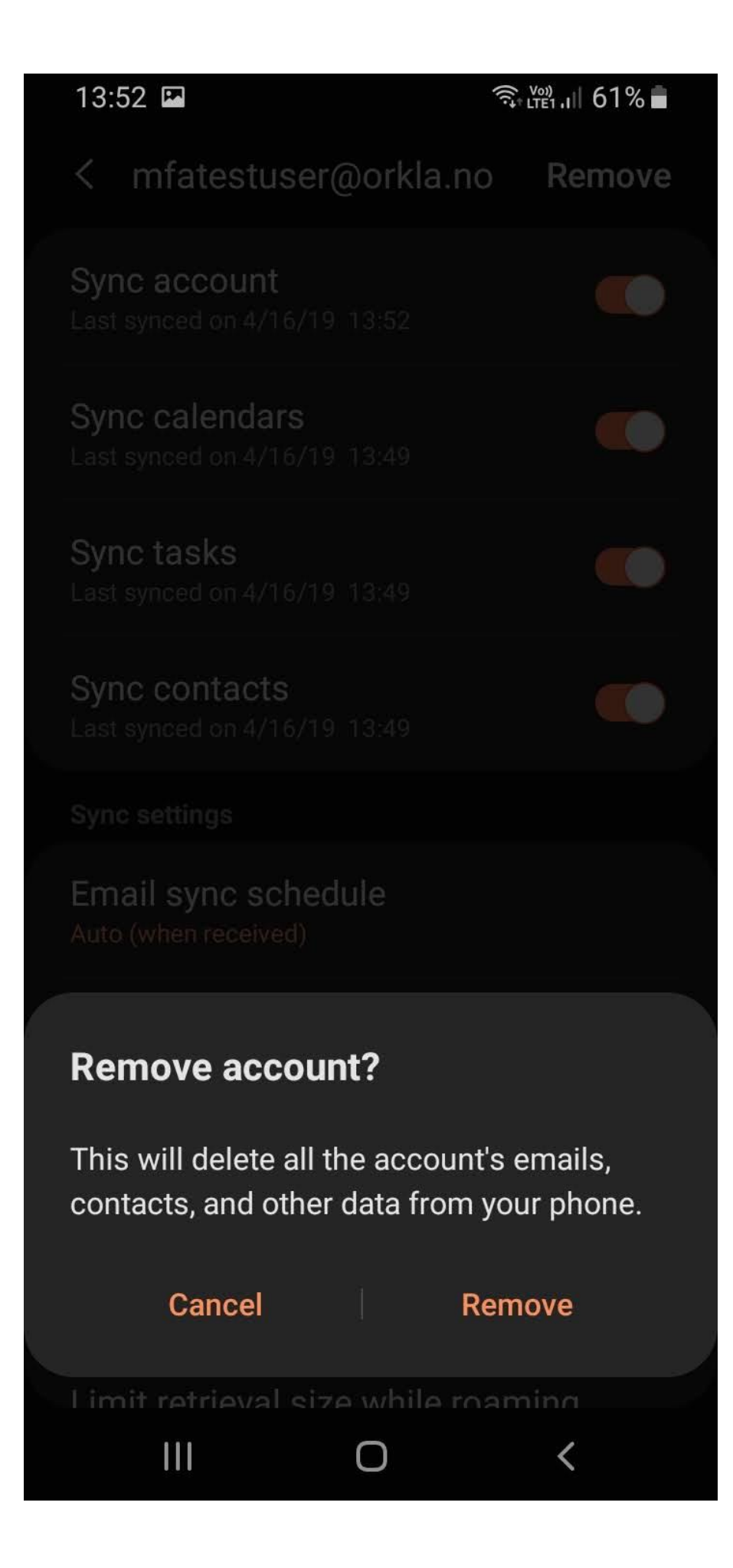

4. Gå tilbake til Innstillinger, og klikk på "Legg til konto":

13:52 🖬

🗟 🖓 🖓 🕺 🕯

# < Email settings

#### Accounts

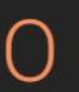

mfatestuser@orkla.no Last synced on 4/16/19 13:52

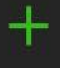

# Add account

#### General

# Manage folders

Show, hide, or reorder your mail folders.

#### View Standard

Auto fit content Shrink email content to fit the screen.

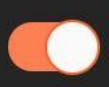

<

# Notifications

Manage notification settings for VIPs and for each of your email accounts.

 $\bigcirc$ 

# Spam addresses

Edit your list of spam senders.

# Split view

Onlistic concerts in landscene winne

5. Oppgi kontoen din på orkla.biz (viktig!) og logg på:

13:48 🖬

🗊 • LTE1 .III 62% 💼

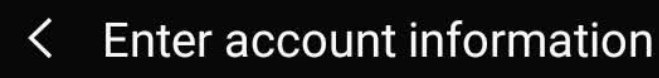

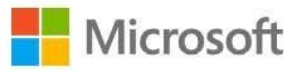

# Sign in

mfatestuser@orkla.biz

No account? Create one!

Can't access your account?

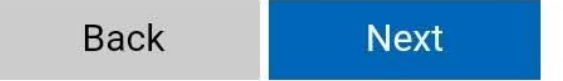

| ©20   | 19 Microsoft | lerms of use | Privacy & cookies |  |
|-------|--------------|--------------|-------------------|--|
| • • • |              |              |                   |  |
|       |              | Ο            | <                 |  |

6. Godkjenn autentiseringsforespørselen:

13:48

🙃 VW) III 62% 着

#### < Enter account information

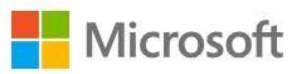

mfatestuser@orkla.biz

# Approve sign in request

- We've sent a notification to your mobile device. Please respond to continue.

Having trouble? Sign in another way

©2019 Microsoft Terms of use Privacy & cookies

III O

<

. . .

7. Godkjenn forespørselen:

13:49 🗳

🙃 III 62% 着

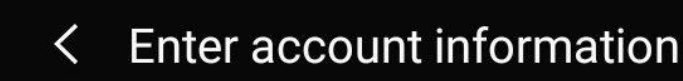

and a

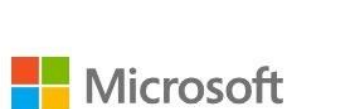

mfatestuser@orkla.biz

# Permissions requested

Email App info

This app would like to:

- Access your mailboxes
- ✓ Sign you in and read your profile

Accepting these permissions means that you allow this app to use your data as specified in their terms of service and privacy statement. **The publisher has not provided links to their terms for you to review.** You can change these permissions at https://myapps.microsoft.com. Show details

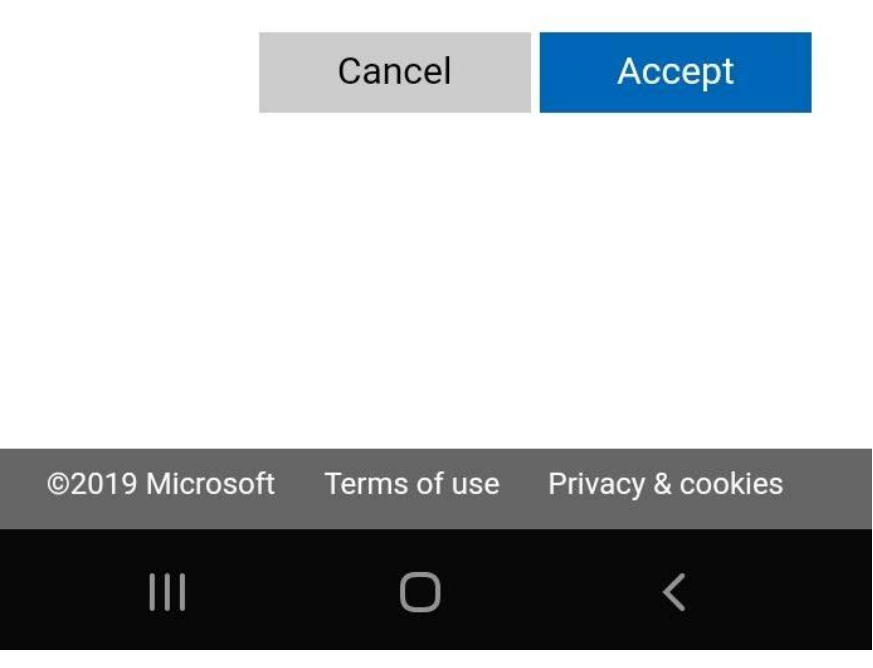

8. Det kan hende du blir spurt om å oppdatere sikkerhetsinnstillingene dine. Gjør dette.

|                                 |                              | <b>\$</b> (\$\$, to \$\$, to \$\$, and \$\$, and \$\$ | 61%   |
|---------------------------------|------------------------------|----------------------------------------------------------------------------------------------------|-------|
| 13:50 Tue,                      | April 16                     | Q                                                                                                    | \$    |
|                                 |                              |                                                                                                    |       |
| Mail 13:50                      | ~                            |                                                                                                    |       |
| Update securi<br>mfatestuser@or | <b>ty settings</b><br>kla.no |                                                                                                    |       |
|                                 | Notification set             | ttings                                                                                                    | Clear |
|                                 |                              |                                                                                                    |       |
| You might h                     |                              |                                                                                                    |       |
|                                 |                              |                                                                                                    |       |
|                                 | Telia N                      |                                                                                                    |       |
|                                 | Ο                            | <                                                                                                    |       |

| 13:50                               |                                                                 | (¬, Voi) , I    6 | 01% 💼 |
|-------------------------------------|-----------------------------------------------------------------|-------------------|-------|
| Device securit                      | у                                                               |                   |       |
|                                     |                                                                 |                   |       |
|                                     |                                                                 |                   |       |
|                                     |                                                                 |                   |       |
|                                     |                                                                 |                   |       |
|                                     |                                                                 |                   |       |
|                                     |                                                                 |                   |       |
|                                     |                                                                 |                   |       |
|                                     |                                                                 |                   |       |
| Update the secur<br>mfatestuser@ork | rity settings<br><la.no?< td=""><td>for</td><td></td></la.no?<> | for               |       |
| Cancel                              |                                                                 | Update            |       |
| Ш                                   | Ο                                                               | <                 |       |

#### 13:50 🗳

V

🛱 📖 .।। 61% 🛑

# Activate device admin app

# Email

Allow Email to remotely control security features on your phone? This will let Email do the following:

Activating this admin app will allow Email to perform the following actions:

# Erase all data

Erase the phone's data without warning by performing a factory data reset.

## Set password rules

Control the length and the characters allowed in screen lock passwords and PINs.

## Monitor screen unlock attempts

Monitor the number of incorrect passwords typed. when unlocking the screen, and lock the phone or erase all the phone's data if too many incorrect passwords are typed.

## Lock the screen

Control how and when the screen locks.

### Set screen lock password expiration

Change how frequently the screen lock password, PIN, or pattern must be

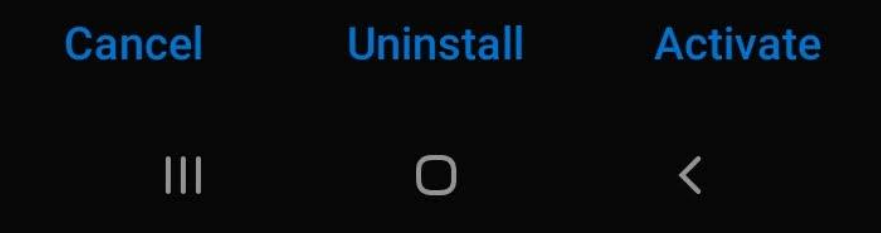

9. Du er ferdig. E-posten og kalenderhendelsene dine skal lastes ned til telefonen din fortløpende. Merk at det kan ta litt tid å synkronisere alt.

## Hvordan oppheve tilgang til kameraet etter oppsett

| 2 5 | Search                                                    | <b>!</b> (2) |
|-----|-----------------------------------------------------------|--------------|
| ٦   | Connections<br>Wi-Fi, Bluetooth, Data usage, Fligh        | nt mode      |
| ))  | Sounds and vibration<br>Sounds, Vibration, Do not disturb |              |
|     | Notifications<br>Block, allow, prioritise                 |              |
|     | <b>Display</b><br>Brightness, Blue light filter, Home     | screen       |
|     | Wallpapers and themes<br>Wallpapers, Themes, Icons        |              |
| **  | Advanced features<br>Games, One-handed mode               |              |
| )   | Device maintenance<br>Battery, Storage, Memory, Device    | security     |
| 2   | <b>Apps</b><br>Default apps, App permissions              |              |
|     | Lock screen and security                                  |              |

2. Bla nedover til du finner Authenticator. Trykk på den.

| <b>I</b> . |                           | 🕷 🕾 л 97% 🛢 14:04 |
|------------|---------------------------|-------------------|
| < AP       | PPS                       | :                 |
| All app    | s 🔻                       |                   |
| 0          | Authenticator<br>27.03 MB |                   |
| ÷<br>×÷    | Calculator<br>2.09 MB     |                   |
| 11         | Calendar<br>9.45 MB       |                   |
| 1          | Camera<br>6,59 MB         |                   |
| 0          | <b>Chrome</b><br>18.63 MB |                   |
| $\bigcirc$ | Clock<br>6.64 MB          |                   |
| Q          | Contacts<br>73.73 kB      |                   |

3. Trykk på Tillatelser:

| 1 | 0 | 17.9 | 07   | 10/ | 1 | 1 | · ∩ | N. |
|---|---|------|------|-----|---|---|-----|----|
| * |   | ъIJ  | 1.21 | /0  | 1 | 4 | .0  | 4  |

## < APP INFO

-

#### Mobile data

90.50 kB/158 MB used since 10 Apr

#### Battery

2% used since last fully charged

Storage 27.03 MB/32 GB of internal storage used

#### Memory

8.3 MB/2.0 GB used on average in last 3 hours

APP SETTINGS

#### Notifications Allowed

Permissions Camera

4. Trykk på kamerabryteren for å slå det på.

| < APP PERMISSIONS | : |
|-------------------|---|
| Authenticator     |   |
| Camera            |   |
| Contacts          |   |
| 📞 Telephone       |   |
|                   | L |
|                   |   |
|                   |   |
|                   |   |
|                   |   |
|                   |   |
|                   |   |

| <  | APP PERMISSIONS | :          |
|----|-----------------|------------|
| Ô  | Authenticator   |            |
| 0  | Camera          | $\bigcirc$ |
| ً  | Contacts        |            |
| Ľ. | Telephone       |            |
|    |                 |            |
|    |                 |            |

## 5. Ferdig!